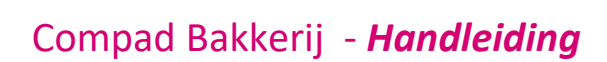

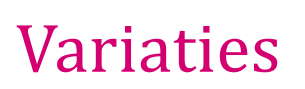

### **Document beheer**

| VCISIC D     | Datum         | Status     | Auteur(s)      | Opmerking               |
|--------------|---------------|------------|----------------|-------------------------|
| <b>1.0</b> 2 | 2 mei 2018    | Concept    | Carol Esmeijer |                         |
| <b>1.1</b> 3 | 3 mei 2018    | Concept    | Carol Esmeijer | Opmaak                  |
| <b>1.2</b> 1 | L4 maart 2019 | Definitief | Carol Esmeijer | Prijsafspraken/reclames |

### Inleiding

Sinds Compad Bakkerij 2018 G kunt u werken met product varianties. In dit document leest u wat productvariaties zijn en hoe u de productvariaties in de software kunt inrichten en kunt gebruiken.

**Wat zijn productvariaties?** Product varianties zijn verschillende varianten van een en hetzelfde product. Bijvoorbeeld het witte puntje, verkoopt u los per stuk of in een verpakking van 6 puntbroodjes per zak of in een zak met 10 broodjes.

Binnen Compad Bakkerij kunt u net al in de vorige versies hiervoor drie verschillende producten vastleggen. Maar in Compad Bakkerij 2018 G is het ook mogelijk om te werken met verschillende variaties. Per product kunt u aangeven of er varianties toegestaan zijn en welke varianties er mogelijk zijn.

1.

### Belangrijk

De nieuwe variatie functionaliteit is nog voor een deel in ontwikkeling. Voor sommige koppelingen met kassasystemen en webshops wordt de variaties nog niet volledig ondersteund. Het is wel de bedoeling om op korte termijn de variaties voor alle koppelingen te ondersteunen.

### Enkele voorbeelden

Alvorens we verder gaan met de uitleg hoe u variaties in Compad Bakkerij kunt vastleggen, hoe u deze varianties aan een artikel kunt koppelen en hoe u vervolgens de varianties kunt gebruiken is het handig om te weten wat u met variaties allemaal kunt doen. Daarom hieronder enkele voorbeelden van de vele mogelijkheden van varianties:

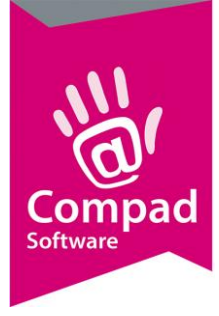

- Verpakking zoals broodjes die verpakt zijn in zakken van 6, 10 of 16 stuks. In dat geval maakt u één product aan met de variatie 6, 10 of 16 stuks. Hierbij heeft u de mogelijkheid om 6 broodjes aan te bieden voor de prijs van 5 stuks, 10 stuks voor de prijs van 8 stuks en 16 broodjes voor de prijs van 13 stuks.
- Half brood waarbij de prijs van een half brood gelijk is aan de helft van een heel brood met een opslag van 10 cent.
- Gesneden of ongesneden brood. Per klant kunt u vastleggen dat broden gesneden of ongesneden geleverd worden. Wanneer een één klant die doorgaans gesneden broden wenst, ook enkele ongesneden broden wenst kan dat middels variantie codes worden aangegeven. Hierbij is het mogelijk om op de ongesneden broden een korting te geven van bijvoorbeeld 5 eurocent.

### Variaties vastleggen

Voordat u kunt werken met varianties dient u eerst de verschillende varianties vast te leggen. Het is altijd mogelijk om naderhand nieuwe variaties toe te voegen of te wijzigen.

|   | 💈 Artike                                                                        | l variteiten                                                                                                    |                                   |                       |
|---|---------------------------------------------------------------------------------|----------------------------------------------------------------------------------------------------|-----------------------------------|-----------------------|
|   | Artike<br>Toevoeg                                                               | en, wijzigen en verwijderen artikel variteiten                                                                                                    |                                   |                       |
|   | Zoek:                                                                           |                                                                                                    |                                   |                       |
| 2 | Code<br>002<br>004<br>006<br>008<br>106<br>110<br>500<br>502<br>510<br>512<br>◀ | Naam<br>verpakt per 2 Stuks<br>verpakt per 4 stuks<br>verpakt per 6 stuks<br>verpakt per 8 stuks<br>actiezak 6 stuks<br>actiezak 10 stuks<br>half<br>ongesneden<br>gesneden in 10 stukken<br>gesneden in 12 stukken | <u>T</u> oevoegen <u>Wij</u> zige | n <u>V</u> erwijderen |
|   |                                                                                 |                                                                                                    |                                   | Einde                 |

1. Ga in Compad Bakkerij naar Artikel | Artikel variaties

2. In het venster artikel variaties klikt u op de opdrachtknop Toevoegen

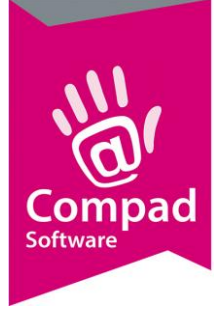

Compad Bakkerij - Handleiding

|             | 💈 Artikel variteit   | ten                       |                        | - • •     |   |
|-------------|----------------------|---------------------------|------------------------|-----------|---|
|             | Artikel va           | riteiten                  |                        |           |   |
|             | Artikel variteit eig | genschappen               |                        |           |   |
| <b>3</b> →→ | Code:                | 500                       |                        |           |   |
|             | Naam:                | half                      |                        |           |   |
|             | -Aantal              |                           |                        |           |   |
| <b>5</b>    | Eenheid factor:      |                           |                        | 0.50      |   |
| 6           | ► 🗹 Etiketen:        |                           |                        | 1.00 🗲    | 7 |
|             | Prijs                |                           |                        |           |   |
| 8           | Type:                | Vaste factorprijs/toeslag |                        | ▼         |   |
|             | Prijs factor:        |                           |                        | 0.50      |   |
|             | Toeslag:             |                           |                        | 0.20      |   |
|             | -Eigenschapper       | ı                         |                        |           |   |
|             | Snijden:             | Gesneden                  |                        | ¥         |   |
|             | Verpakken:           | Klant afhankelijk         |                        | V         |   |
|             |                      | Verbergen op leverbon     | 🔽 Beschikbaar op inter | net       |   |
|             |                      | Verbergen op factuur      | Beschikbaar op de ka   | assa      |   |
|             | Record will be Ch    | anged                     | OK                     | Annuleren |   |

- 3. Geef de unieke variatiecode in. In ons voorbeeld geven de variantiecode 006 in voor een zak van zes broodjes
- 4. Vervolgens dient u een unieke naam op te geven in het invoer vak Naam. In ons voorbeeld Zak 6 stuks,
- 5. De inhoud kunt u vastleggen in het invoervak **Eenheid factor.**
- 6. Wanneer u voor artikelen met deze variatiecode ook warenwet etiketten wilt afdrukken, schakelt u de optie **Etiketten** in
- 7. Geef vervolgens het aantal etiketten in.
- 8. De prijs van variant kan bepaald worden door een berekening of door een specifieke prijs voor de combinatie van deze variantie bij een bepaald artikel. Om aan te geven welke prijsberekening u wilt toepassen kunt u middels de keuzelijst **Type** kiezen uit:
  - a. Eigenprijs.
  - b. Vast factorprijs/toeslag.

Kiest u voor de optie **Vaste factorprijs/toeslag** dan kunt u de prijsfactor en de toeslag ingeven. Heeft u echter gekozen voor de optie Eigen prijs dan dient u bij het artikel ook de prijs van de desbetreffende variantie vast te leggen. Dit wordt uitgelegd in het vastleggen van

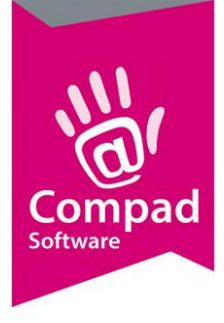

variaties per artikel verderop in dit document.

|    | Artikel variteit                    | en                        |                        |           |
|----|-------------------------------------|---------------------------|------------------------|-----------|
|    | Artikel van<br>Artikel variteit eig | t                         |                        |           |
|    | Code:                               | 500                       |                        |           |
|    | Naam:                               | half                      |                        |           |
|    | -Aantal                             |                           |                        |           |
|    | Eenheid factor:                     |                           |                        | 0.50      |
|    | Etiketen:                           |                           |                        | 1.00      |
|    | Prijs                               |                           |                        |           |
|    | Type:                               | Vaste factorprijs/toeslag |                        | T         |
| 9  | Prijs factor:                       |                           |                        | 0.50      |
|    | Toeslag:                            |                           |                        | 0.20      |
|    | –Eigenschappen                      | I                         |                        |           |
| 11 | Snijden:                            | Gesneden                  |                        | ¥         |
|    | Verpakken:                          | Klant afhankelijk         |                        | ¥         |
|    |                                     | Verbergen op leverbon     | Beschikbaar op intern  | iet       |
|    |                                     | Verbergen op factuur      | 🔽 Beschikbaar op de ka | ssa       |
|    | Record will be Ch                   | anged                     | ОК                     | Annuleren |

9. In het invoervak **Prijs factor** kunt u de vermenigvuldiging van de prijs vastleggen. Is de prijs gelijk aan het aantal te leveren producten dan geeft u bij de prijsfactor hetzelfde aantal wat u heeft ingevuld bij stap 5 (de eenheidsfactor). Maar stel de klant koopt 6 witte puntbroodjes en betaalt er vijf dan kunt u in het veld prijs factor het aantal vijf opgeven.

In het veld toeslag kunt u een vaste bedrag opslag of korting vastleggen. Bijvoorbeeld een ongesneden brood heeft een korting van 5 cent, dan geeft u in dit veld -0.05 op. En een half brood kost de helft van een heel brood met een opslag van 20 cent. Dan geeft u bij de prijs factor 0.5 is en bij de opslag € 0.20.

10. In Compad Bakkerij is het mogelijk om per klant afspraken inzake het snijden en verpakken vast te leggen. Middels de varianties kunt u deze klantafspraken overrulen.

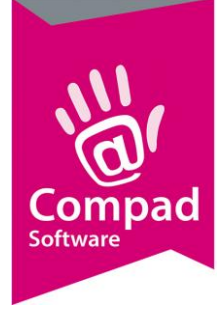

Met de keuzelijst **Snijden** kunt u de klant afspraak inzake het snijden van de broden overrulen. Kiest u voor de optie Gesneden of Ongesneden, dan wordt eerder gemaakte afspraak met de klant overstemt door deze nieuwe afspraak.

Binnen Compad Bakkerij is het mogelijk om op productielijsten een filter snijden of ongesneden toe te passen.

|     | artikel variteit                   | ten                            |                       |           |    |
|-----|------------------------------------|--------------------------------|-----------------------|-----------|----|
|     | Artikel va<br>Artikel variteit eig | <b>riteiten</b><br>genschappen |                       |           |    |
|     | Code:                              | 500                            |                       |           |    |
|     | Naam:                              | half                           |                       |           |    |
|     | _Aantal                            |                                |                       |           |    |
|     | Eenheid factor:                    |                                |                       | 0.50      |    |
|     | Etiketen:                          |                                |                       | 1.00      |    |
|     | —Priis———                          |                                |                       |           |    |
|     | Type:                              | Vaste factorprijs/toeslag      |                       |           |    |
|     | Prijs factor:                      |                                |                       | 0.50      |    |
|     | Toeslag:                           |                                |                       | 0.20      |    |
|     | –Eigenschapper                     | 1                              |                       |           |    |
|     | Snijden:                           | Gesneden                       |                       | ▼         |    |
| 10→ | Verpakken:                         | Klant afhankelijk              |                       | ▼         |    |
| 12  |                                    | Verbergen op leverbon          | Beschikbaar op inter  | net       |    |
|     |                                    | Verbergen op factuur           | 🖓 Deschikbuur op de k | u330      | -1 |
|     | Record will be Ch                  | anged                          | ОК                    | Annuleren |    |

11. Ook is mogelijk om klant afspraken inzake het verpakken van producten door middel van variantie codes te overstemmen. Kiest u voor de opties Bedrukte verpakking, Eigen verpakking of blanco verpakking dan wordt de klant afspraak inzake de verpakking door de variatie overstemt.

Binnen Compad Bakkerij is het mogelijk om op productielijsten een filter verpakking toe te passen.

12. Met de optie **Verbergen op leverbon** kunt u de variatienaam op de leverbon verbergen. In het geval bij de variantie ook een eenheid factor is vermeld dan wordt rekening gehouden met aantal producten op de leverbon.

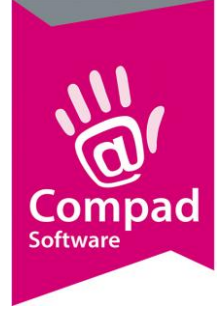

In het voorbeeld van de variatie zak 6 stuks, zal bij de optie Verbergen op leverbon ingeschakeld bij 3 zakken op de leverbon 18 x Witte puntbroodjes worden vermeld. Is deze optie echter uitgeschakeld dan zal 3 x Witte puntbroodjes (zak 6 stuks) worden vermeld.

13. Met de optie **Verbergen op factuur** kunt u de variatienaam op de factuur verbergen. In het geval bij de variantie ook een eenheid factor is vermeld dan wordt rekening gehouden met aantal producten op de factuur.

In het voorbeeld van de variatie zak 6 stuks, zal bij de optie Verbergen op factuur ingeschakeld bij 3 zakken op de factuur 18 x Witte puntbroodjes worden vermeld. Is deze optie echter uitgeschakeld dan zal 3 x Witte puntbroodjes (zak 6 stuks) worden vermeld.

|    | 💈 Artikel variteit                  | ien 🗖 🖬 🔀                                        |   |
|----|-------------------------------------|--------------------------------------------------|---|
|    | Artikel van<br>Artikel variteit eig | riteiten enschappen                              |   |
|    | Code:<br>Naam:                      | [500                                             |   |
|    | _Aantal                             |                                                  |   |
|    | Eenheid factor:                     | 0.50                                             |   |
|    | —Prijs———                           |                                                  |   |
|    | Type:                               | Vaste factorprijs/toeslag                        |   |
|    | Prijs factor:                       | 0.50                                             |   |
|    | Toeslag:                            | 0.20                                             |   |
|    | -Eigenschappen                      | <b>-</b>                                         |   |
|    | Snijden:                            | Gesneden                                         |   |
|    | Verpakken:                          | Klant afhankelijk                                |   |
| 14 |                                     | Everbergen op ieverbon                           |   |
|    |                                     | Verbergen op factuur     Beschikbaar op de kassa | 5 |
| 16 | Record will be Ch                   | anged OK Annuleren                               |   |

14. Wanneer de combinatie artikel/variatie ook op het internet beschikbaar is kunt u dat aangeven middels de optie **Beschikbaar op internet.** Deze instelling kunt u voor specifieke producten eventueel overrulen.

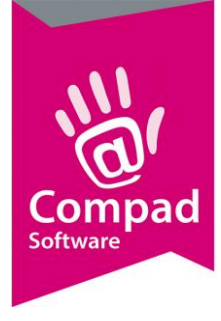

- 15. Wanneer de combinatie artikel variatie ook op de kassa beschikbaar is kunt u dat aangeven middels de optie **Beschikbaar op internet.** Deze instelling kunt u voor specifieke producten eventueel overrulen.
- 16. Klik op de opdrachtknop **Ok** om de variatie op te slaan.

### Artikel variaties koppelen

Nadat de variaties zijn vastgelegd is het mogelijk om deze varianties aan artikelen te koppelen. Om aan een artikel een of meerdere variaties te koppelen volgt u de onderstaande voorbeeld

- 1. Ga in Compad Bakkerij naar Artikel | Artikel onderhouden
- 2. Lokaliseer het productie artikel waaraan u meerdere varianties wilt koppelen. In het eerdergenoemde voorbeeld gaan wij uit van het Wit zacht puntbroodje.
- 3. Klik op de opdrachtknop Wijzigen

|   | 💈 Artikelgegevens                                                                                                    |                                                                                                    | - • ×               |
|---|----------------------------------------------------------------------------------------------------|----------------------------------------------------------------------------------------------------|---------------------|
|   | n Artikel                                                                                                    | Artikel<br>Artikel detail gegevens                                                                                                    |                     |
| 4 | Algemeen Verkoop Reclame Variaties Attributen                                                                                                    | Code:         10000           Naam:         Wit           Artikelgroep:         Groot brood heel (bus)           Variety         Variety | <b>V</b>            |
| 5 | Varenvet Consumenten advies Foto Proto                                                                                                    | Variaties: Optioneel                                                                                                    | <b>V</b>            |
|   | <ul> <li>Productielijsten</li> <li>Consumentenverpakking</li> <li>Kostprijs</li> <li>Voorraad</li> </ul>                                                                                                    | 500 half<br>502 ongesneden                                                                                                    |                     |
|   | Overzicht         Image: Comparison of the second second seco |                                                                                                    |                     |
|   |                                                                                                    |                                                                                                    |                     |
| 6 |                                                                                                    | Toevoegen <u>W</u> ijziger                                                                                                    | <u>V</u> erwijderen |
|   |                                                                                                    | OK <u>A</u> nnulere                                                                                                    | n Help              |

- 4. Klik op de rubriek variatie
- 5. Middels de keuzelijst **Variaties** kan worden aangegeven of variaties voor dit artikel optioneel, verplicht of niet van toepassing zijn. Wanneer de variaties voor het artikel optioneel of

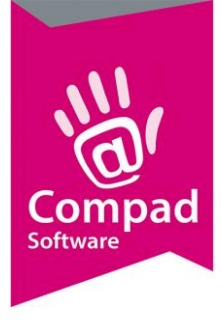

verplicht zijn, dan kunnen aan het artikel variaties worden toegevoegd.

6. Klik op de opdrachtkop **Toevoegen** om een nieuwe koppeling tussen het artikel en de variantie te maken. Het venster Artikelvariatie wordt nu geactiveerd.

|    | 💈 Artikel varian | ten               |                      |            |         | _               | • 💌    |    |
|----|------------------|-------------------|----------------------|------------|---------|-----------------|--------|----|
|    | Artikel va       | rianten           |                      |            |         |                 |        |    |
|    | Artikel variant  | en detailgegeven: | s                    |            |         |                 | 1      |    |
|    |                  |                   |                      |            |         |                 |        |    |
| 7  | Variatie code:   | 500               | Q half               |            |         |                 |        |    |
| •  | Barcode:         |                   |                      |            |         |                 |        | 8  |
|    | PI I I Nummer    |                   | _                    |            |         |                 |        |    |
| 9  | r conditiner.    |                   |                      |            |         |                 |        |    |
|    |                  | Standaard         |                      |            |         |                 |        | 10 |
|    |                  | Winkelprijs       | Horeca               | Supermarkt | Prijs 4 | Prijs 5         |        | -  |
| -  | Inclusief btw:   |                   | 0.00                 | 0.00       | 0.00    | 0.00            | 0.00   |    |
| 11 |                  |                   |                      |            |         |                 |        |    |
| -  | Exclusief btw    |                   | 0.00                 | 0.00       | 0.00    | 0.00            | 0.00   |    |
|    | — Eigenschapp    | en                |                      |            |         |                 |        |    |
| 12 | 🔶 Beschikbaar op | o kassa:          | Volgens variatie ins | tellina    |         |                 |        |    |
|    | Deerkildeen er   | . :- <b>t t</b> - |                      | ·          |         |                 |        | 12 |
|    | Beschikbaar op   | o internet:       | Volgens variatie ins | telling    |         |                 |        |    |
|    | Verbergen op     | leverbon:         | Volgens variatie ins | telling    |         |                 | •      |    |
|    | Verbergen op     | factuur           | Volgens variatie ins | stelling   |         |                 | T      |    |
|    |                  |                   |                      |            |         |                 |        |    |
|    |                  |                   |                      |            |         |                 |        |    |
|    | Record will be   | Changed           |                      |            |         | Ok <u>A</u> nnı | uleren |    |
|    |                  |                   |                      |            |         |                 |        |    |

- 7. In het invoervak **variatie code** dient u de code op te geven. Bijvoorbeeld 006 om het witte puntbroodje ook in de variantie zakje met zes puntbroodjes aan te bieden
- 8. Optioneel kunt u een barcode voor de product/variatie vastleggen, De barcode en het plu nummer worden doorgestuurd naar de kassa.
- 9. Ook is het mogelijk om een vast plu nummer voor de combinatie artikel variatie vast te leggen. De barcode en het plu nummer worden doorgestuurd naar de kassa.
- 10. Middels de optie **standaard** kunt u aangeven dat de variantiecode de standaard variatie is voor het desbetreffende artikel
- 11. Wanneer bij de variatie is aangegeven dat ieder artikel/variatie een eigen prijs heeft dan dient u de prijzen voor deze combinatie vast te leggen.
- 12. Wanneer de combinatie artikel/variatie ook op het internet beschikbaar is kunt u dat aangeven middels de keuzelijst **Beschikbaar op internet.** Hierbij heeft u de keuze om de beschikbaarheid op internet voor de combinatie artikel/variatie expliciet beschikbaar te

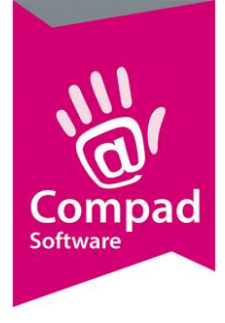

stellen voor het internet of juist niet. Maar u kunt er ook voor kiezen om de keuze niet te overrulen.

13. Wanneer de combinatie artikel variatie ook op de kassa beschikbaar is kunt u dat aangeven middels de optie **Beschikbaar op internet.** Deze instelling kunt u voor specifieke producten eventueel overrulen.

|    |                   | Andres debad as services |                             |            |         |           |     |  |
|----|-------------------|--------------------------|-----------------------------|------------|---------|-----------|-----|--|
|    | 💈 Artikel variant | ten                      |                             |            |         |           | ×   |  |
|    | Artikel va        | rianten                  |                             |            |         | -         |     |  |
|    | Artikel variante  | en detailgegevens        |                             |            |         | 4         |     |  |
|    | Variatie code:    | 500                      |                             |            |         |           |     |  |
|    | Parada.           | 500                      |                             |            |         |           |     |  |
|    | barcode:          |                          |                             |            |         |           |     |  |
|    | PLU Nummer:       |                          | ]                           |            |         |           |     |  |
|    |                   | Standaard                |                             |            |         |           |     |  |
|    |                   | Winkelprijs              | Horeca                      | Supermarkt | Prijs 4 | Prijs 5   |     |  |
|    | Inclusief btw:    | . 0.00                   | 0.00                        | 0.00       | .0.00   | 0         | 00  |  |
|    |                   | 0.00                     | 0.00                        | 0.00       | 0.00    | 0.        | .00 |  |
|    | Exclusief btw     | 0.00                     | 0.00                        | 0.00       | 0.00    | 0.        | .00 |  |
|    | Eigenschapp       | en                       |                             |            |         |           |     |  |
|    | Beschikbaar op    | kassa: Vo                | lgens variatie instelling   |            |         |           | ▼   |  |
|    | Beschikbaar op    | internet: Vo             | aens variatie instelling    |            |         |           | T   |  |
|    |                   |                          | land state in the land line |            |         |           |     |  |
| 4  | Verbergen op I    | everbon: Vo              | igens variatie instelling   |            |         |           |     |  |
|    | Verbergen op f    | factuur Vo               | lgens variatie instelling   |            |         |           | •   |  |
|    |                   |                          |                             |            |         |           |     |  |
| 16 | Decord will be    | Changed                  |                             |            |         | Annuleren |     |  |
|    |                   |                          |                             |            |         |           |     |  |
|    |                   |                          |                             |            |         |           |     |  |

14. Met de keuzelijst **Verbergen op leverbon** kunt u aangeven of de variatienaam op de leverbon moet worden weergegeven of worden verborgen. Naast de keuze om de variantienaam te verbergen of weer te geven, heeft u ook de optie om het weergeven van de variatienaam afhankelijk te laten zijn van de variatie instelling. In het geval bij de variantie ook een eenheid factor is vermeld dan wordt rekening gehouden met aantal producten op de leverbon.

In het voorbeeld van de variatie zak 6 stuks, zal bij de optie Verbergen op leverbon ingeschakeld bij 3 zakken op de leverbon 18 x Witte puntbroodjes worden vermeld. Is deze optie echter uitgeschakeld dan zal 3 x Witte puntbroodjes (zak 6 stuks) worden vermeld.

15. Met de keuzelijst **Verbergen op factuur** kunt u aangeven of de variatienaam op de factuur moet worden weergegeven of worden verborgen. Naast de keuze om de variantienaam te verbergen of weer te geven, heeft u ook de optie om het weergeven van de variatienaam afhankelijk te laten zijn van de variatie instelling. In het geval bij de variantie ook een eenheid factor is vermeld dan wordt rekening gehouden met aantal producten op de factuur.

In het voorbeeld van de variatie zak 6 stuks, zal bij de optie Verbergen op factuur

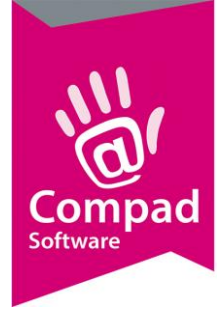

ingeschakeld bij 3 zakken op de factuur 18 x Witte puntbroodjes worden vermeld. Is deze optie echter uitgeschakeld dan zal 3 x Witte puntbroodjes (zak 6 stuks) worden vermeld.

16. Klik op de opdrachtknop Ok om de product/variatie op te slaan.

### **Orderinvoer met variaties**

Wanneer u artikelen wilt bestellen in combinaties met de variaties codes, dan kunt u de normale procedure volgen voor het ingeven van een bestelling. Echter bij toevoegen van een order regel, wijkt de procedure iets af.

| a Order regel                                |                                            |                        |
|----------------------------------------------|--------------------------------------------|------------------------|
| Order regel<br>Order regel detail informatie |                                            |                        |
| A <u>r</u> tikel: <u>V</u> ariatie           | Aa <u>n</u> tal: <u>P</u> rijs:Ind, in Eur | Stuks 🔻                |
| 10000 Q 500 Wit (half)                       | 1 1.26 T Per stuk                          | 1.000                  |
| Opmerking 🔻                                  | € 1.26                                     |                        |
| Opheffen                                     | <u>O</u> K                                 | <u>A</u> nnuleren Help |
|                                              |                                            |                        |

- 1. In het venster Order regel geeft u zoals het gebruikelijk de artikelcode in.
- 2. Wanneer het geselecteerde artikel besteld kan worden in één of meerdere variaties, dan zal het invoervak variatie geactiveerd worden. In het venster Variatie kunt u vervolgens de gewenste variatiecode opgeven.

het invoervak variatie is lichtblauw wanneer de invoer van de variatiecode voor het geselecteerde artikel vereist is. Heeft u voor het desbetreffende artikel als een standaard variantie vastgelegd, dan zal deze automatisch worden ingevuld in het invoervak variatie.

De combinatie artikelcode en variatiecode moet een vooraf vastgelegde combinatie zijn. Is de combinatie niet correct, dan wordt u de mogelijkheid geboden om een andere variatie te selecteren of een deze combinatie alsnog toe te voegen.

In het venster Variatie heeft u de optie:

#### Nee, variatie niet toevoegen

In dat geval keert u terug naar het venster Orderregel om de fout handmatig te herstellen.

Nee, andere variatie selecteren

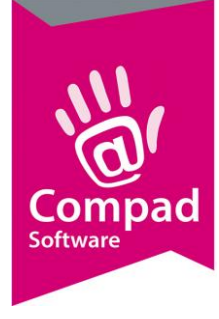

Waarbij u een andere variantie kunt selecteren in de reeds eerder vastgelegde combinaties.

### Ja, variatie toevoegen

Waarbij u de variatie toevoegt aan het reeds eerder geselecteerde artikel. In dat geval kunt u de gegevens zoals prijzen, wel of niet weergeven op de leverbon en dergelijke als nog vastleggen.

| Variantie                    |                                             |                       |            |         | - • ×     |
|------------------------------|---------------------------------------------|-----------------------|------------|---------|-----------|
| Variatie selecterer          | n                                           |                       |            |         |           |
| Artikel variantie 002 (verpa | kt per 2 Stuks) bestaat<br><b>toevoegen</b> | niet voor artikel Wit |            |         |           |
| • Nee, andere varian         | tie selecteren                              |                       |            |         |           |
| Code Naam<br>500 half        |                                             |                       |            |         |           |
| -C Ja, variantie toevo       | egen                                        |                       |            |         |           |
| PLU Nummer:                  |                                             |                       |            |         |           |
| Barcode:                     |                                             |                       |            |         |           |
|                              | Winkelprijs                                 | Horeca                | Supermarkt | Prijs 4 | Prijs 4   |
| <u>P</u> rijs inclusief:     | 0.00                                        | 0.00                  | 0.00       | 0.00    | 0.00      |
| Prijs exclusief:             | 0.00                                        | 0.00                  | 0.00       | 0.00    | 0.00      |
| Beschikbaar op kassa:        | Volgens variatie inste                      | elling                |            |         | ×         |
| Beschikbaar op Internet:     | Volgens variatie inste                      | elling                |            |         | ▼         |
| Verbergen op leverbon:       | Volgens variatie inste                      | elling                |            |         | T         |
| Verbergen op factuur:        | Volgens variatie inste                      | elling                |            |         | ¥         |
|                              |                                             |                       |            | ОК      | Annuleren |

### Тір

Tijdens het invoeren van de order regel is het mogelijk om versneld in het invoervak **Artikelcode** zowel het aantal, de artikelcode en de variatiecode in te geven. U kunt dit als volgt opgeven:

Aantal \* Artikelcode . variatiecode

Dus 12\*10000.500 betekend dus dat 12 keer artikel 10000 besteld word met variatiecode 500. Andere combinaties zoals 9\*12000 (9 keer artikel 12000) en 13500.001 (1 keer artikel 13500 in de variatie 001) zijn ook mogelijk

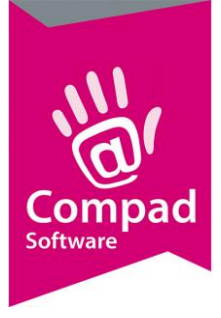

### Тір

De sneltoets F2 is gekoppeld aan de opzoek vensters. Wanneer in het invoervenster een opzoekvenster beschikbaar is (vergrootglas achter het invoervak) dan kunt u het venster ook activeren middels de F2 toets. Staat de cursor in het invoervak Artikelcode, dan zal met de F2 toets het venster Artikel selecteren worden geactiveerd en staat de cursor in het invoervak variatie dan wordt middels de F2 toets het venster Variatie selecteren geactiveerd.

### **Reclame met variaties**

Het is ook mogelijk om voor variatie artikelen een reclame prijs vast te leggen. De reclame's i.c.m. variatiecodes worden vastgelegd via de gebruikelijke weg via **Artikelen | Reclames**. Hiervoor volgt u de onderstaande procedure:

1. Ga naar Artikelen | Reclames

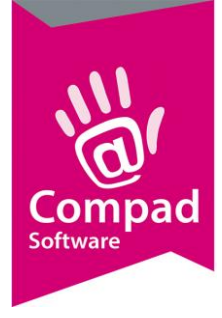

2. Klik op de opdrachtknop Toevoegen om een nieuwe reclame vast te leggen

|   | 💈 Reclame gegevens                                                |                 |                                                                                   | - • •                                                               |
|---|-------------------------------------------------------------------|-----------------|-----------------------------------------------------------------------------------|---------------------------------------------------------------------|
|   | Reclame                                                           |                 |                                                                                   |                                                                     |
|   | Reclame gegevens                                                  |                 |                                                                                   |                                                                     |
| 3 | Artikel <u>c</u> ode:                                             | 0804 Q W        | it puntje<br>6 stuks                                                              |                                                                     |
|   | Vanaue.                                                           |                 | 0 Staks                                                                           |                                                                     |
|   | Actie periode                                                     |                 | Actie dagen                                                                       |                                                                     |
|   | Startdatum:<br>Einddatum:                                         | 20-02-2019 IIII | <ul> <li>Maandag</li> <li>Dinsdag</li> <li>Woensdag</li> <li>Donderdag</li> </ul> | <ul> <li>✓ Vrijdag</li> <li>✓ Zaterdag</li> <li>✓ Zondag</li> </ul> |
|   | Soort reclame:<br>Minimum Afname:                                 | Actieprijs      |                                                                                   | 1                                                                   |
|   | Prijs:                                                            |                 |                                                                                   | 1.49                                                                |
|   | —Reclame is van toepa                                             | issing op       |                                                                                   |                                                                     |
|   | Alleen voor kassa Winkel Jumbo Beschuit Prijstabel 4 Prijstabel 5 |                 |                                                                                   |                                                                     |
|   |                                                                   |                 |                                                                                   | OK <u>Annuleren</u>                                                 |

- 3. Geef in het invoervak Artikelcode de artikelcode van het product waarvoor de reclame van toepassing is.
- 4. Wanneer het artikel geleverd wordt in verschillende varianties, dan is de optie **Variatie** beschikbaar. Hierbij heeft u de volgende optie
  - a. De optie variatie wordt niet ingeschakeld. De reclame heeft alleen betrekking op het artikel zonder variantie.
  - b. De optie variatie wordt ingeschakeld en in het invoervak achter de optie wordt een variatiecode vastgelegd. De reclame heeft betrekking op het artikel in combinatie met de opgegeven variatiecode.

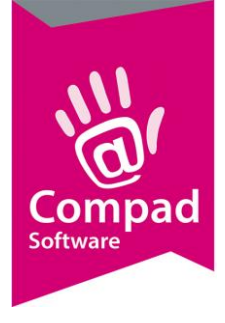

c. De optie variatie wordt ingeschakeld en in het invoervak achter de optie wordt geen variatiecode vastgelegd. De reclame heeft betrekking op alle mogelijke variaties van het artikel.

|                     | B Reclame gegevens    |            |              |         |                |      |   |
|---------------------|-----------------------|------------|--------------|---------|----------------|------|---|
|                     | Boolomo               |            |              |         |                |      |   |
|                     | Reclame gegevens      | 1          |              |         |                |      |   |
|                     |                       | •          |              |         |                |      |   |
|                     | Artikel <u>c</u> ode: | 0804       | Q Wit puntje |         |                |      |   |
|                     | Variatie:             | 06         | Q x 6 stuks  |         |                |      |   |
|                     |                       |            |              |         |                |      |   |
| •                   | Actie periode         |            | Actie d      | agen    |                |      |   |
| <b>5</b>            | Startdatum:           | 20-02-2019 | 🛗 🔽 Ма       | andag   | Vrijdag        |      |   |
| $6 \longrightarrow$ | Einddatum:            | 26-02-2019 | 🛅 🔽 Dir      | nsdag   | Zaterdag       |      |   |
|                     |                       |            | Ve We        | pensdag | Zondag         |      |   |
|                     |                       |            | ✓ Do         | nderdag |                | •    |   |
|                     |                       |            |              |         |                |      |   |
|                     | Soort reclame:        | Actieprijs |              |         |                | •    | • |
|                     | Minimum Afname:       |            |              |         |                | 1 🔶  | 9 |
| -                   |                       |            |              |         |                |      |   |
| 10                  | Prijs:                |            |              |         | 1              | 1.49 |   |
|                     |                       | ssing op   |              |         |                |      |   |
|                     |                       |            |              |         |                |      |   |
|                     | Winkel                |            |              |         |                |      |   |
|                     | 🗖 Jumbo               |            |              |         |                |      |   |
| $ \longrightarrow $ | 🗖 Beschuit            |            |              |         |                |      |   |
|                     | 🔲 Prijstabel 4        |            |              |         |                |      |   |
|                     | Prijstabel 5          |            |              |         |                |      |   |
|                     |                       |            |              |         |                |      |   |
|                     |                       |            |              |         | <u>OK</u> nnul | eren |   |
|                     |                       |            |              |         |                |      |   |

- 5. Geef in het invoervak **Startdatum** de eerste actie datum in wanneer de reclame moet ingaan.
- 6. In het invoervak **Einddatum** dient u de laatste reclamedag vast te leggen. Na deze datum is de actie periode afgelopen
- 7. Geef aan op welke dagen deze actie geldig is
- 8. Met de keuze optie **soort reclame** kunt u aangeven om wat voor soort reclame het gaat. Hierbij heeft u de keuze uit:
  - a. Actieprijs
  - b. X halen / Y betalen
  - c. X + Y gratis
  - d. 2<sup>de</sup> halve prijs
- 9. In het invoervak **Minimum afname** dient u het aantal vast te leggen dat de klant er minimaal moet afnemen om aan de reclame voorwaarden te voldoen

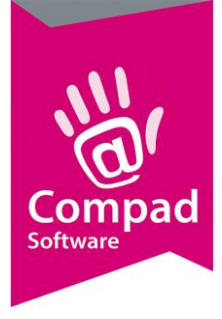

- 10. Indien u kiest voor een actieprijs reclame dan dient u in het invoervak Actieprijs de actieprijs vast te leggen. Bij x halen/y betalen of bij een x + y gratis reclame dient u in resp. het aantal te betalen producten of het aantal gratis producten vast te leggen.
- 11. Geef aan voor welke prijstabel de reclame van toepassing is. Indien de reclame uitsluitend voor de winkel van toepassing is dan zijn alle overige prijstabellen uitgeschakeld.
- 12. Klik op de opdrachtknop Ok om de reclame vast te leggen.

LET OP : Sommige reclames soorten zijn uitsluitend bestemd voor de winkel en werken niet indien er op rekening wordt verkocht.

LET OP: Welke reclames door een gekoppeld kassasysteem kunnen worden gebruikt is erg afhankelijk van het merk / type kassa.

### Prijsafspraken met variaties

Naast de reclames met variaties is het ook mogelijk om prijsafspraken i.c.m. variaties te maken. Prijsafspraken kunnen worden vastgelegd via het venster Debiteurgegevens, welk u kunt benaderen via Debiteuren | Debiteuren onderhouden. Maar het is ook mogelijk om prijsafspraken vast te leggen via Debiteuren | Prijsafspraken.

Door het volgen van de onderstaande procedure kunt u een prijsafspraak vastleggen i.c.m. variatie codes.

- 1. Ga naar debiteur | Debiteuren onderhouden
- 2. Lokaliseer de afnemer waarvoor u de prijsafspraak wilt vastleggen
- 3. Klik op de opdrachtknop **Wijzigen**

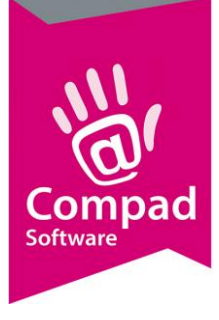

| 🎎 Klantgegevens                                                                                                    |   | -                                                                                                    |                        |          |       |                 |                 |            |
|----------------------------------------------------------------------------------------------------|---|----------------------------------------------------------------------------------------------------|------------------------|----------|-------|-----------------|-----------------|------------|
| Klant                                                                                                    | ۲ | Klant gegev<br>Klant detail ge                                                                             | <b>rens</b><br>agevens |          |       |                 |                 |            |
| Algemeen     Prijzen     Kortingen     Kortingen     Levering     Alleveradresser     Contactpersone     Factuur     Factuuradres     Financieel     Activiteiren |   | Nummer:<br>© Bedrijf<br>© Particulier<br>© Passant<br>Prijzen<br>© Prijzen inclusief<br>© Prijs van de kas | Compad Software        | 1000     | 00    |                 |                 | Q          |
|                                                                                                    |   | Prijstabel:<br>— <b>Prijsafspraken</b> —                                                                   | prijslijst 1           |          |       |                 |                 |            |
| Overzicht                                                                                                    | ۲ | Mana                                                                                                    |                        | 1.00m A1 | Duite | Charle Date and | Find Datum      |            |
|                                                                                                    |   |                                                                                                    |                        |          |       |                 |                 |            |
|                                                                                                    |   |                                                                                                    |                        |          | ->[   | Ioevoegen       | <u>Wijzigen</u> | Verwijdere |
|                                                                                                    |   |                                                                                                    |                        |          |       |                 | ок              |            |

- 4. In het debiteuren venster klikt u op de rubriek Prijzen
- 5. Klik op de opdrachtknop Toevoegen om een prijsafspraak toe te voegen

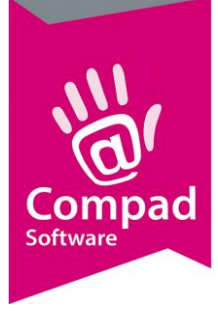

|    | 🚪 Prijsafspraak gegev                           | ens 🗖 🗖 💌                                           |
|----|-------------------------------------------------|-----------------------------------------------------|
|    | <b>Prijsafspraak</b><br>Prijsafspraak detail ge | gevens E                                            |
| 6  | Artikelcode:                                    | 0802 Q Witte bol                                    |
| 0  | 🕨 🔽 Variatie:                                   | 10 Q x 10 stuks                                     |
|    | <u>D</u> ebiteur:                               | 2055 Q Compad Software Development BV               |
| 8  | ➡ Minimum aantal:                               | 1 Prijsafspraak geldt ook voor retouren             |
| -  | Eenheid:                                        | 0.00 Stuk(s)                                        |
|    | Prijzen                                         |                                                     |
|    | Type:                                           | Prijsafspraak 🔹                                     |
|    |                                                 | Factuur/groepskorting over prijsafspraak toegestaan |
|    | Korting:                                        | 0.00 %                                              |
| 9  | Inclusief btw:                                  | 1.69 🔲 Nulprijs                                     |
| -  | Exclusief btw:                                  | 1.55                                                |
|    |                                                 | akking                                              |
|    | Adviesprijs:                                    | 0.00                                                |
|    | Barcode:                                        |                                                     |
|    | Periode                                         |                                                     |
| 10 | Vanaf:                                          | t/m:                                                |
| 11 |                                                 |                                                     |

- 6. In het venster prijsafspraak legt u de gegevens t.b.v. de prijsafspraak vast. In het invoervak Artikelcode geeft u de artikelcode van het artikel waarvoor u een prijsafspraak wilt vastleggen.
- 7. Wanneer het artikel geleverd wordt in verschillende varianties, dan is de optie **Variatie** beschikbaar. Hierbij heeft u de volgende optie
  - a. De optie variatie wordt niet ingeschakeld. De reclame heeft alleen betrekking op het artikel zonder variantie.
  - De optie variatie wordt ingeschakeld en in het invoervak achter de optie wordt een variatiecode vastgelegd. De reclame heeft betrekking op het artikel in combinatie met de opgegeven variatiecode.

De optie variatie wordt ingeschakeld en in het invoervak achter de optie wordt geen variatiecode vastgelegd. De reclame heeft betrekking op alle mogelijke variaties van het

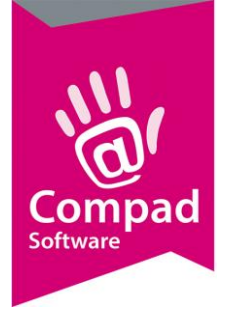

artikel.

- 8. In het invoervak minimum afname geeft u het aantal producten in die de klant moet afnemen om in aanmerking te komen voor de prijsafspraak
- 9. Geef de prijs die u heeft afgesproken in het invoervak Prijs
- 10. Geef eventueel de start- en einddatum in, indien de prijsafspraak slechts een bepaalde periode geldig is.
- 11. Klik op de opdrachtknop Ok
- 12. Herhaal de stappen 5 t/m 9 voor de overige prijsafspraken.

Het is ook mogelijk om gestaffelde prijsafspraken te maken. Bijvoorbeeld als een klant een bepaald product afneemt, dan krijgt deze afnemer het desbetreffende artikel voor 2 euro. Maar neemt diezelfde afnemer het artikel in grotere hoeveelheden af, dan krijgt de klant een goedkopere prijs. Omdat te realiseren geeft u voor hetzelfde artikel meerdere prijsafspraken in, alleen de minimum afname en de prijs vers